### RISHI COMPUTERS www.rishicomputers.com

Namasthe,

Dear Customer,

We are grateful to you for using AutoSoft plus. Your co-operation meant for making it as your convenient one is invaluable. The New Version 20.0.0 which helps you for closing the Financial Year 2019-2020 is enclosed with it. You are requested to read the methods enclosed with it thoroughly before updating the New Version 20.0.0 and creating New Financial Year 2020-2021.

# // Wish You A Happy New Financial Year 2020 - 2021 \\

## RishiTeam

# **Do the UPDATE before 31-Mar-2020. Don't delay the UPDATE. All our phone lines will be busy by month end. So please finish the** work **at an earliest.**

#### HOW TO DOWNLOAD AND EXTRACT FILES (SETUPKITS, UPDATE, SPARES UPDATE etc.,)

- 1. Open website www.rishicomputers.com then click on Download tab.
- 2. Now you can click on AutoSoft plus Update 20.0.0
- 3. File automatically downloaded into your download folder.
- 4. Please don't click / double click on zip file. Click on arrow mark and then choose 'shown folder'

| Home Abou            | ıt Us News'n'                    | Photos Services | Download    | Contact Us |
|----------------------|----------------------------------|-----------------|-------------|------------|
|                      | Software Name                    | Update          | Setup Kits  |            |
|                      | AutoSoft plus                    | Version 20.0.0  | SetupKit    |            |
|                      | MilkSoft plus                    | Version 19.2.7  | SetupKit    |            |
|                      | MilkSoft                         | Version 19.0.8  | SetupKit    |            |
|                      | School Soft                      | Version 19.0.0  | SetupKit    |            |
|                      | AutoSoft plus                    | Spares Update   | Update Date |            |
|                      | HERO                             |                 | 04-02-2020  |            |
|                      | YAMAHA                           |                 | 08-02-2020  |            |
|                      | HONDA                            |                 | 01-04-2019  |            |
|                      | BAJAJ                            |                 | 05-11-2019  |            |
|                      | SUZUKI                           |                 | 24-01-2020  |            |
| Dont Click on 'Open' | TVS                              |                 | 18-07-2019  |            |
| Click on Alwa        | n<br>ays open files of this type |                 | 20-02-2020  |            |
| ow in Folder Show    | w in folder                      |                 |             |            |
| 5                    |                                  |                 |             |            |

5. Right click and then choose 'extract to autoup20.0.0'

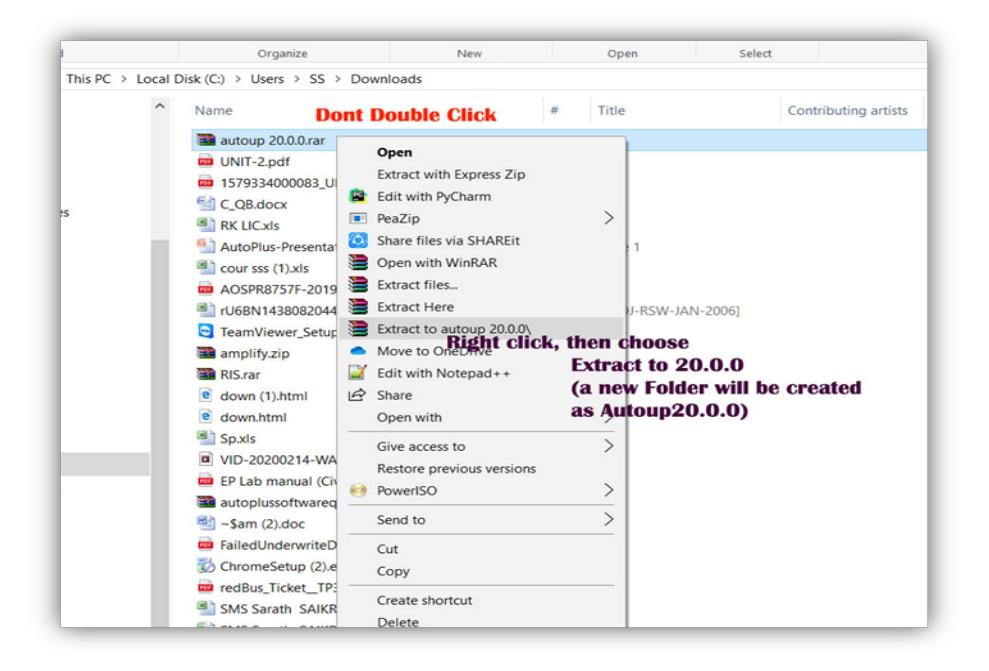

- 6. Open autoup 20.0.0 folder
- 7. Copy Asupdate folder
- 8. Open existing autoplus folder in your D: or E:
- 9. Delete existing Asupdate folder (which is old one)
- 10. Press Ctrl+V or right click then choose paste to create Asupdate folder

(If you are having more than one computer, please copy the asupdate folder in Pen Drive and paste in all Client computer's Autoplus Folder)

- 11. Open Asupdate Folder
- 12. Click on Autoup.exe

If you are in Server computer (Where you have all database)

Then you will get the screen as follows

| Name                        | Date modified    | Туре        | Size   |
|-----------------------------|------------------|-------------|--------|
| Data                        | 25/07/2019 05:45 | File folder |        |
| 😴 AutoUp.exe                | 08/07/2019 05:40 | Application | 116 KB |
| AutoSoft plus Server Update |                  |             | ×      |
| Update Completed Upda       | te Failed Aut    | oSoft plus  | 1      |
|                             |                  |             |        |
|                             | Copying Fil      | 41          |        |
|                             |                  |             |        |
|                             |                  |             |        |
|                             |                  |             |        |
|                             |                  |             |        |
|                             |                  |             |        |
|                             |                  |             |        |

Wait till you get the message "SUCCESSFULLY SERVER SYSTEM UPDATED".

- 13. Repeat the same in all client computers.
- 14. Then all your systems are ready for April 2020 Year Change..

# **NEW FINANCIAL YEAR CREATION**

Create New Year on or after 01-Apr-2020

- 1. Enter Entries before 31st March of Present Year (2019-2020) to create New Year (2020-2021).
- 2. Once New Year is created, the Data in which year that you enter should be in the same year.

#### Financial Year Creation :

- 1. Before creating New Year, you should update AutoSoft plus Ver 20.0.0
- 2. You should take backup before New Year Creation.
- 3. New Year should be created only in Server System.
- 4. Close all Client Systems at the time of creating New year.
- 5. New Year is Created on or 1st April.
- 6. **New Financial Year 2020-2021** Button is automatically displayed, when you Select Firm in **Select Company Form**.

| Curre  | ent Date 01/Apr/2020  | 0 💌          |              |
|--------|-----------------------|--------------|--------------|
| SI.No. | Code Name of the Firm |              | Town/Village |
| 1      | RIS RISHI COMPUTE     | NARASARAOPET |              |
|        |                       |              |              |

Then only create New Financial Year Screen displayed.

| Firm Name      | RISHI COMPUT | ERS        |             |        |         |      |
|----------------|--------------|------------|-------------|--------|---------|------|
| Financial Year | 2020 - 2021  | ▼ Starting | 01/Apr/2020 | Ending | 31/Mar/ | 2021 |

After that click Create Button.

- 7. It takes some time for New Year Creation. Wait till you get "New Financial Year Created Successfully" message. Don't close the system and don't run other applications at the time of New Year Creation. The time for creating New Year depends on the data of Previous Year.
- 8. If You have Two Firms follow the Instructions given in Seril No. 6

#### If you have any doubts Plz contact

| Tamilnadu & Kerala | P. Ravi Kumar<br>Navaz    | - | 9841564302<br>9940222991             |
|--------------------|---------------------------|---|--------------------------------------|
| Karnataka          | P.N. Rajput<br>Mr. Mahesh | - | 9916151832<br>9739239172, 8722293156 |
| AP & Telangana     | Office<br>Land            | - | 9848547111<br>08647 - 225363, 225367 |